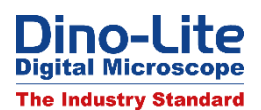

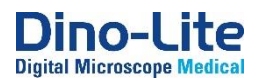

and select "New

## How to use the Auto Calibration sheet CS-40.

From DinoCapture 2.0 version 1.5.25 the Auto Calibration function is included. This function can be used with the CS-40 calibration sheet, which will be included with all **Dino-Lite Edge USB microscopes and the Eyepiece camera** from approximately the 1<sup>st</sup> of December 2017.

The CS-40 has at the bottom 3 rows with QR codes, row A, B and C. These QR codes represent a certain size, known by the software.

## How to use the Auto Calibration function.

- 1) Place the CS-40 under the microscope and make sure that you get a QR code from row A, B or C in focus. When you have one of these QR codes in focus an ID number will appear in a red box on top of the QR code.
- 2) Start the Calibration procedure by clicking on the calliper icon Calibration Profile".

no MIPG 2592x1944 - Unit n 🎬 👫 🖹 🔧 🗗 🗙 AUTO CALIBRATION TEST Profile Name: Cance Continue Calibratio

3) Follow the wizard. Once arrived at step 2, press Freeze or F8.

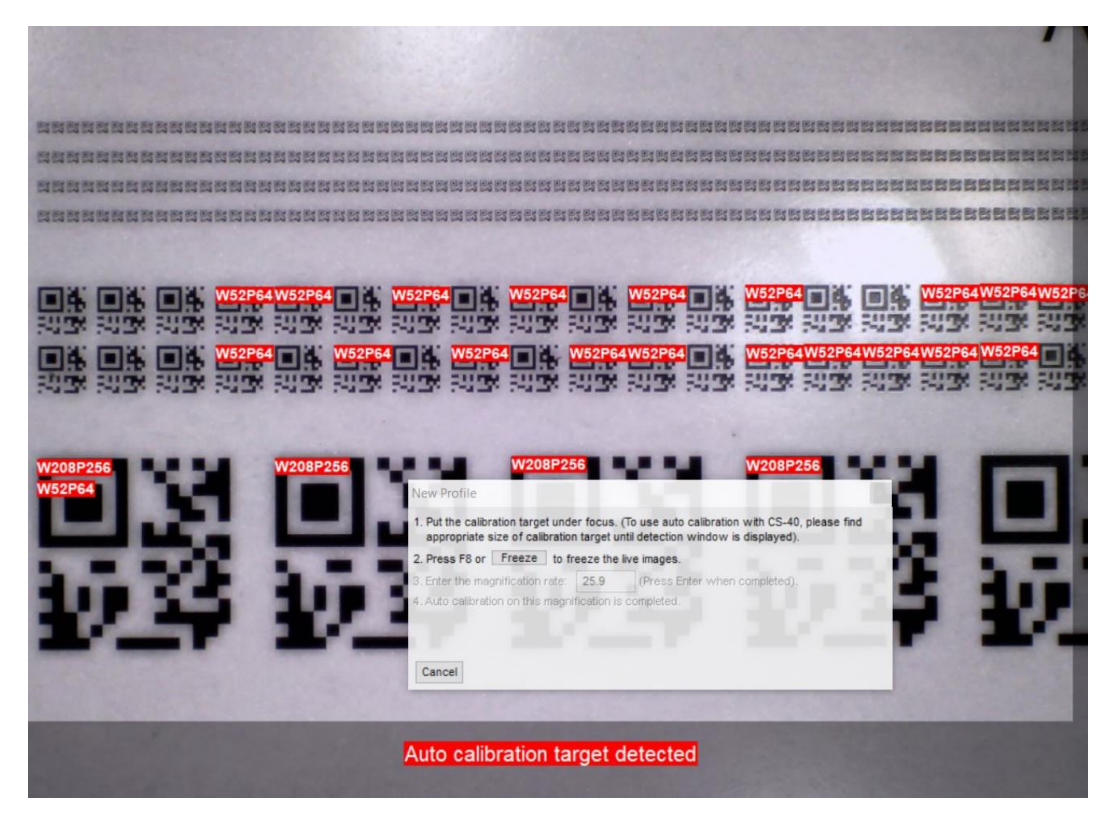

- 4) When you have a Dino-Lite microscope that has the AMR function (with the AM4515, AM7515, AM7915, AM73515, AM73915-series) the magnification will be entered automatically. With the other Dino-Lite microscopes, please read from the microscope the magnification and enter is manually.
- 5) Press finish to complete the auto-calibration procedure.

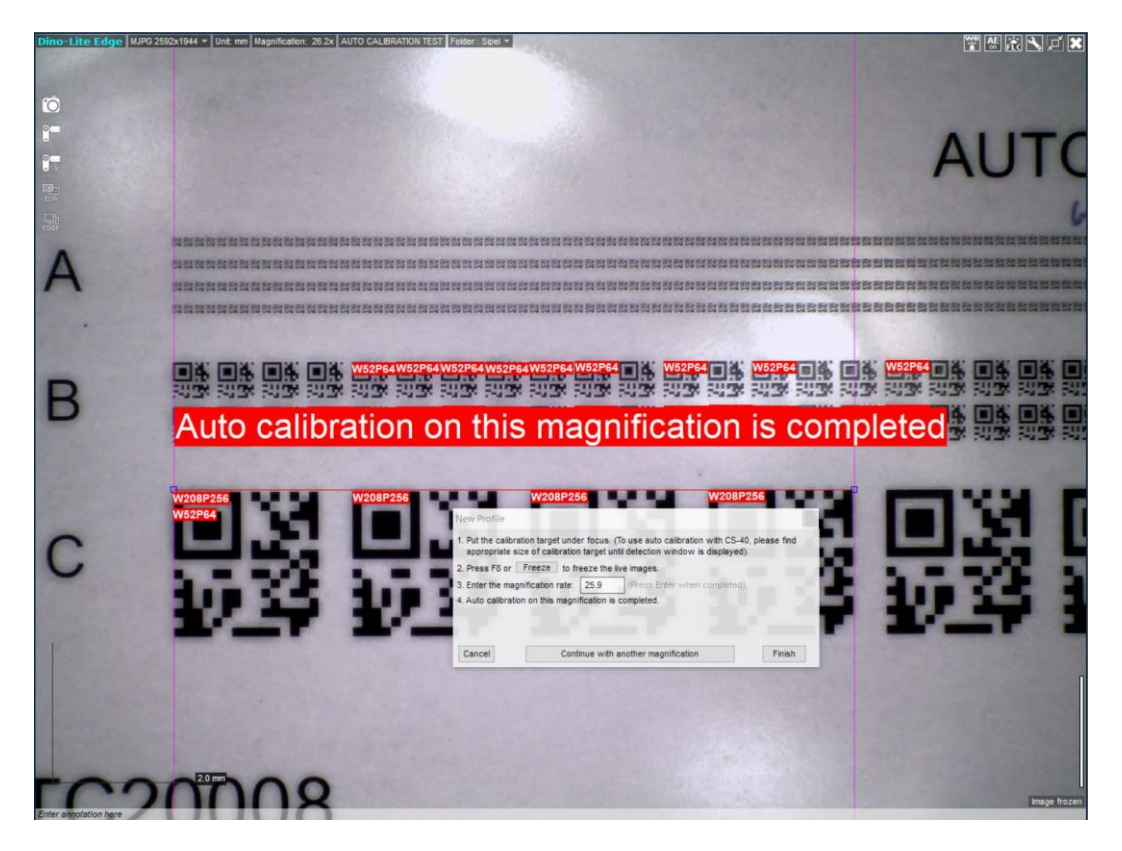